# CUCM:禁用電話上的目錄訪問

## 目錄

<u>簡介</u>

<u>手動更新</u> 方法1:在未啟用企業訂閱的情況下,從GUI中刪除和讀取IP電話服務 方法2:從GUI中刪除IP電話服務,然後使用CLI命令重新新增這些服務 <u>服務調配引數</u> 方法1:建立通用電話配置檔案,並將服務調配更改為外部URL 方法2:在裝置級別刪除URL目錄引數 方法3:服務調配和URL目錄在Enterprise引數下設定 方法4:目錄URL託管在外部Web應用程式上

方法5:目錄URL託管在外部Web應用程式上,帶有自定義消息

<u>方法6:如果不想刪除IP電話服務,請修改方法4或方法5</u>

## 簡介

本文檔介紹在一組電話上禁用目錄訪問的各種方法。

在Cisco Unified Communications Manager(CUCM)7.X及更高版本中,IP電話服務具有各種目錄 ,例如:

- 未接呼叫
- •已接呼叫
- •已撥打電話等

選擇Device > Device Settings > Phone Services以檢視IP電話服務。

預設情況下,所有服務(Intercom Calls除外)均啟用企業訂用。這表示系統會自動將其分配給所有 電話。

TelecasterService表儲存系統中調配的所有電話服務的引數。此預設條目為:

| admin:run sql sele | ct name, pr | iority, urltemplate, pkid from t | telecasterservice        |
|--------------------|-------------|----------------------------------|--------------------------|
| name               | priorit     | y urltemplate                    | pkid                     |
|                    |             |                                  |                          |
|                    |             | ======                           |                          |
| Missed Calls       | 1           | Application:Cisco/MissedCalls    | d0059763-cdcc-4be7-a2a8- |
| bbd4aac73f63       |             |                                  |                          |
| Received Calls     | 2           | Application:Cisco/ReceivedCalls  | 0061bdd2-26c0-46a4-98a3- |
| 48a6878edf53       |             |                                  |                          |
| Placed Calls       | 3           | Application:Cisco/PlacedCalls    | a0eed443-c705-4232-86d4- |
| 957295dd339c       |             |                                  |                          |
| Intercom Calls     | 4           | Application:Cisco/IntercomCalls  | 27f92f3c-11ed-45f3-8400- |
| fe06431c0bfc       |             |                                  |                          |

| Personal Directory        | 5 | Application:Cisco/PersonalDirectory  | 4a9d384a-5beb-4449-b176- |
|---------------------------|---|--------------------------------------|--------------------------|
| cea0e8c4307c              |   |                                      |                          |
| Corporate Directory       | 6 | Application:Cisco/CorporateDirectory | 7eca2cf1-0c8d-4df4-a807- |
| 124b18fe89a4              |   |                                      |                          |
| Voicemail<br>ceea6722272e | 1 | Application:Cisco/Voicemail          | ca69f2e4-d088-47f8-acb2- |

在電話上禁用目錄的方法包括:

- 手動更新
- •服務布建

## 手動更新

#### 方法1:在未啟用企業訂閱的情況下,從GUI中刪除和讀取IP電話服務

完成這些步驟,對所有需要目錄訪問的電話執行批次更新。

- 1. 選擇**批次管理>電話>電話模板**,然後建立電話模板。
- 2. 為電話模板訂閱IP電話服務。
- 3. 選擇Bulk Administration > Phones > Update Phones > Query,然後選擇需要目錄訪問的電話
- 4. 在下一頁中, 選中分配IP電話服務 覈取方塊。
- 5. 選擇建立的模板。
- 6. 提交作業。

在此方法中,沒有修改優先順序欄位的選項,預設情況下,優先順序配置為50。

| admin:run sql select name, priority, urltemplate, pkid from telecasterservice<br>name priority urltemplate<br>pkid==================================== |              |                                      |                     |  |  |
|----------------------------------------------------------------------------------------------------|--------------|--------------------------------------|---------------------|--|--|
| Missed Calls                                                                                                    | ======<br>50 | Application:Cisco/MissedCalls        | d0059763-cdcc-4be7- |  |  |
| a2a8-bbd4aac73f63                                                                                                    |              |                                      |                     |  |  |
| Received Calls                                                                                                    | 50           | Application:Cisco/ReceivedCalls      | 0061bdd2-26c0-46a4- |  |  |
| 98a3-48a6878edf53                                                                                                    |              |                                      |                     |  |  |
| Placed Calls                                                                                                    | 50           | Application:Cisco/PlacedCalls        | a0eed443-c705-      |  |  |
| 4232-86d4-957295dd339c                                                                                                    |              |                                      |                     |  |  |
| Intercom Calls                                                                                                    | 4            | Application:Cisco/IntercomCalls      | 27f92f3c-11ed-      |  |  |
| 45f3-8400-fe06431c0bfc                                                                                                    |              |                                      |                     |  |  |
| Personal Directory                                                                                                    | 50           | Application:Cisco/PersonalDirectory  | 4a9d384a-5beb-      |  |  |
| 4449-b176-cea0e8c4307c                                                                                                    |              |                                      |                     |  |  |
| Corporate Directory                                                                                                    | 50           | Application:Cisco/CorporateDirectory | 7eca2cf1-0c8d-      |  |  |
| 4df4-a807-124b18fe89a4                                                                                                    |              |                                      |                     |  |  |
| Voicemail                                                                                                    | 1            | Application:Cisco/Voicemail          | ca69f2e4-d088-47f8- |  |  |
| acb2-ceea6722272e                                                                                                    |              |                                      |                     |  |  |

優先順序定義目錄中列出的服務的順序。如果多個服務的優先順序相同,則按字母順序列出這些服務。

可以使用以下查詢從CLI手動更改優先順序欄位:

**附註**:在CUCM版本7中,即使設定了優先順序,服務也會按字母順序顯示。此欄位僅從 CUCM版本8開始適用。IP電話7940/7960不使用內部服務調配。此電話型號始終使用外部服 務調配。有關服務調配型別的更多詳細資訊,請檢視「服務調配引數」部分。

#### 方法2:從GUI中刪除IP電話服務,然後使用CLI命令重新新增這些服務

- 1. 從GUI中刪除IP電話服務。
- 2. 在CLI中輸入以下命令以建立IP電話服務: run sql insert into telecasterservice (pkid,Name,NameASCII,Description,URLTemplate,tkPhoneService,EnterpriseSubscription,Priority ) values('d0059763-cdcc-4be7-a2a8-bbd4aac73f63','Missed Calls','Missed Calls','Missed Calls','Application:Cisco/MissedCalls',1,'f',1) 所有其他服務均可在發行說明中找到。(確保「企業訂閱」引數更改為「f」。在發行說明中 ,它設定為't。')有關詳細資訊,請參閱 <u>http://www.cisco.com/en/US/partner/docs/voice ip comm/cucm/rel notes/7 0 1/cucm-</u> rel notes-701.html#wp631159
- 3. 對於需要目錄訪問的所有電話,請完成以下步驟以執行批次更新:
- 選擇 批次管理>電話>電話模板並建立電話模板。
- 為IP電話服務訂用電話模板。
- 選擇 批次管理>電話>更新電話>查詢,並選擇需要目錄訪問的電話。
- •在下一頁中,檢查 分配IP電話服務 覈取方塊。
- 選擇建立的模板。
- •提交作業。

**注意**:在CUCM版本7中,即使設定了優先順序,服務也會按字母順序顯示。此欄位僅從 CUCM版本8開始適用。IP電話7940不使用內部服務調配。此電話模型始終使用外部服務調配 。有關服務調配型別的更多詳細資訊,請檢視「服務調配引數」部分。

### 服務調配引數

服務設定引數確定電話是在內部(在TFTP配置檔案中 — 服務配置為IP電話服務)還是外部(服務 URL在「企業」引數下配置或在裝置級別配置)接收服務配置。此引數可以通過IP電話上的「公用 電話配置檔案」設定在裝置級別控制。預設行為是使用內部服務調配。

#### 方法1:建立通用電話配置檔案,並將服務調配更改為外部URL

- 1. 選擇Device > Device Settings > Common Phone Profile以建立公用電話配置檔案。
- 2. 複製「標準通用電話配置檔案」。 在Phone Personalization Information部分,將Service Provisioning更改為External URL。
- 3. 選擇不需要目錄訪問的電話,並將它們分配給新的通用電話配置檔案。
- 4. 選擇System > Enterprise Parameters, 然後刪除URL目錄引數。
- 5.「URL消息」欄位預設設定為空。輸入此URL:http://<*Publisher的IP地址* >:8080/ccmcip/getmessagesmenu.jsp。需要消息URL,因為語音郵件訪問現在基於外部 URL,而不是IP電話服務。

6. 重新啟動IP電話。

7. 按Directories按鈕。將顯示「無可用服務」消息,並且不顯示選單。

**注意**:在此方法中,語音郵件訪問是一個雙按鈕過程。按**語音郵件**按鈕,然後使用鍵盤/選擇軟 鍵選擇語音郵件選項。此外,也可以在Device Configuration頁面上直接設定它,而不是使用 Common Phone Profile。

#### 方法2:在裝置級別刪除URL目錄引數

可以在裝置級別(而不是在Enterprise引數下)刪除URL目錄引數。

- 1. 選擇Device > Device Settings > Common Phone Profile以建立常用電話配置檔案。
- 2. 複製「標準通用電話配置檔案」。 在Phone Personalization Information部分,將Service Provisioning更改為External URL。
- 3. 為所有不需要目錄訪問的電話分配建立的通用電話配置檔案
- 4. 在電話配置頁面上新增無效的URL。此設定優先於「企業引數」設定。
- 5. 選擇**System > Enterprise Parameters**。「URL消息」欄位預設設定為空。新增此 URL:http://<*Publisher的IP地址>*:8080/ccmcip/getmessagesmenu.jsp。此步驟是必需的,因為 語音郵件訪問現在基於外部URL而不是IP電話服務。
- 6. 重新啟動IP電話。

在這種方法中,當您按Directories按鈕時,電話螢幕上將顯示消息「Host Not Found」。

**附註**:在此方法中,語音郵件訪問是一個雙按鈕過程。按**語音郵件**按鈕,然後使用鍵盤/選擇 軟鍵選擇語音郵件選項。此外,也可以在Device Configuration頁面上直接設定它,而不是使 用Common Phone Profile。

#### 方法3:服務調配和URL目錄在Enterprise引數下設定

- 1. 在Enterprise Parameter下將Service Provisioning設定為Both。
- 2. 按以下格式設定URL目錄: http://<Publisher Server的IP地址>:8080/ccmcip/xmldirectory.jsp
- 3. 選擇Device > Device Settings > Phone Services, 然後刪除除語音郵件以外的所有服務。
- 4. 對於所有不需要目錄訪問的電話,將Service Provisioning引數設定為Internal。
- 5. 重置所有IP電話。

**附註**:也可以使用公用電話配置檔案設定服務調配,如服務調配引數的前兩種方法中所示。在 此方法中,「目錄」下有5個選項,順序如下:未接呼叫、已接呼叫、已撥呼叫、個人目錄和 企業目錄。

#### 方法4:目錄URL託管在外部Web應用程式上

在此方法中,當按下Directories按鈕時,顯示的選項會受到限制。

在此示例中,個人目錄選項不可用。目錄URL託管在外部Web應用程式伺服器上。

1. 使用以下內容建立.xml檔案: <CiscoIPPhoneMenu>

```
<MenuItem>
      <Name>Missed Call</Name>
      <URL>Application:Cisco/MissedCalls</URL>
  </MenuItem>
  <MenuItem>
      <Name>Received Call</Name>
      <URL>Application:Cisco/ReceivedCalls</URL>
   </MenuItem>
   <MenuItem>
      <Name>Placed Call</Name>
      <URL>Application:Cisco/PlacedCalls</URL>
   </MenuItem>
   <MenuItem>
      <Name>Corporate Directory</Name>
<URL>Application:Cisco/CorporateDirectory</URL>
  </MenuItem>
</CiscoIPPhoneMenu>
```

要獲取模板副本,請參閱<u>Cisco統一IP電話服務應用程式開發說明</u>的<u>CiscoIP電話XML對象快速</u> 參考部分。複製CiscoIPhoneMenu對**象的**模板。

- 2. 將.xml檔案上載到Web應用程式伺服器的文檔根目錄。
- 3. 重新啟動相應的服務。(對於Windows,請重新啟動IIS服務。)
- 4. 在Call Manager中選擇**System > Enterprise Parameters**,然後按以下格式提供URL Directories引數:

http://<Application Server的IP地址>/<上面建立的檔案名>.xml

- 5. 在Enterprise Parameter部分將Service Provisioning設定為Both。
- 6. 選擇Device > Device Settings > Phone Services, 然後刪除除語音郵件以外的所有服務。
- 7. 為不需要目錄訪問的電話將Service Provisioning引數設定為Internal。
- 8. 重置IP電話。

**附註**:也可以使用「公用電話配置檔案」設定「服務調配」引數部分的前兩種方法中的設定

#### 方法5:目錄URL託管在外部Web應用程式上,帶有自定義消息

此方法類似於方法4;但是可以自定義消息「No Services Configured」。

在此方法中,當按一下**Directories**按鈕時,顯示的選項會受到限制。在此示例中,個人目錄選項不可用,並且目錄URL託管在外部Web應用程式伺服器上。

- 1. 建立包含這些內容的.html檔案。這是可以自定義的消息。 未配置服務
- 2. 將.html檔案上載到Web應用程式伺服器的文檔根目錄。
- 3. 使用以下內容建立.xml檔案:

```
<CiscoIPPhoneMenu>
<MenuItem>
<Name>Missed Call</Name>
<URL>Application:Cisco/MissedCalls</URL>
</MenuItem>
<MenuItem>
<URL>Application:Cisco/ReceivedCalls</URL>
</MenuItem>
<MenuItem>
<MenuItem>
<URL>Application:Cisco/PlacedCalls</URL>
</MenuItem>
<URL>Application:Cisco/PlacedCalls</URL>
</MenuItem>
```

```
<MenuItem>

<Name>Corporate Directory</Name>

<URL>Application:Cisco/CorporateDirectory</URL>

</MenuItem>

</CiscoIPPhoneMenu>
```

要獲取模板副本,請參閱<u>Cisco統一IP電話服務應用程式開發說明</u>的<u>CiscoIP電話XML對象快速</u> 參考部分。複製CiscoIPhoneMenu對**象的**模板。

- 4. 將.xml檔案上載到Web應用程式伺服器的文檔根目錄。
- 5. 重新啟動相應的服務。(對於Windows,請重新啟動IIS服務。)
- 6. 在Call Manager上選擇**System>Enterprise Parameters**,然後提供此URL Directories引數: http://<*Application Server的IP地址*>/<上*面建立的檔案*名>.**xml**
- 7. 在Enterprise Parameter部分將「Service Provisioning」設定為Both。
- 8. 選擇不需要目錄訪問的電話,在此部分**外部資料位置資訊>目錄**中,新增此URL:http://<*IP* Address of Application Server>/<File name created above>.html
- 9. 選擇**Device > Device Settings > Phone Services**,然後刪除除語音郵件以外的所有服務。 10. 重置IP電話。

**附註**:按下**Directories**按鈕時,「No Services Configured」(未配置任何服務)消息會顯示 在目錄中,而不是如上述方法所示以消息形式顯示在螢幕底部。

#### 方法6:如果不想刪除IP電話服務,請修改方法4或方法5

如果您不想刪除IP電話服務,請完成方法4或方法5**,並進行**以下更改:

- 1. 在企業引數部分將服務調配設定為External。
- 選擇System > Enterprise Parameters。URL Messages(URL消息)欄位預設設定為空白 ,新增此URL:

http://<Publisher的IP地址>:8080/ccmcip/getmessagesmenu.jsp

**附註**:在此方法中,語音郵件訪問是一個雙按鈕過程。按**語音信箱**按鈕,然後使用鍵盤/選擇 軟鍵選擇語音信箱選項。